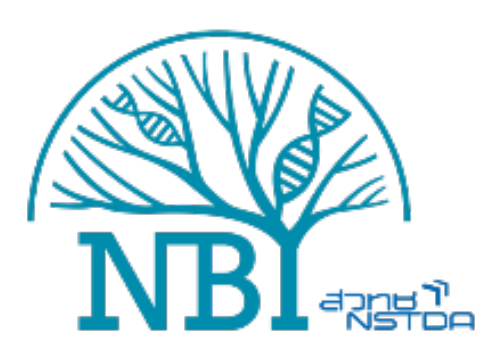

คู่มือการใช้งานระบบ Clinical decision support system สำรับการแปลผลการดื้อยาและสายพันธุ์ของเชื้อวัณโรค  เมื่อเข้าสู่เว็บไซต์ <u>https://mtb.nbt.or.th/</u> จะพบกับหน้าเว็บไซต์หลักของ National Biobank of Thailand: TB Web Service ดังรูปด้านล่าง

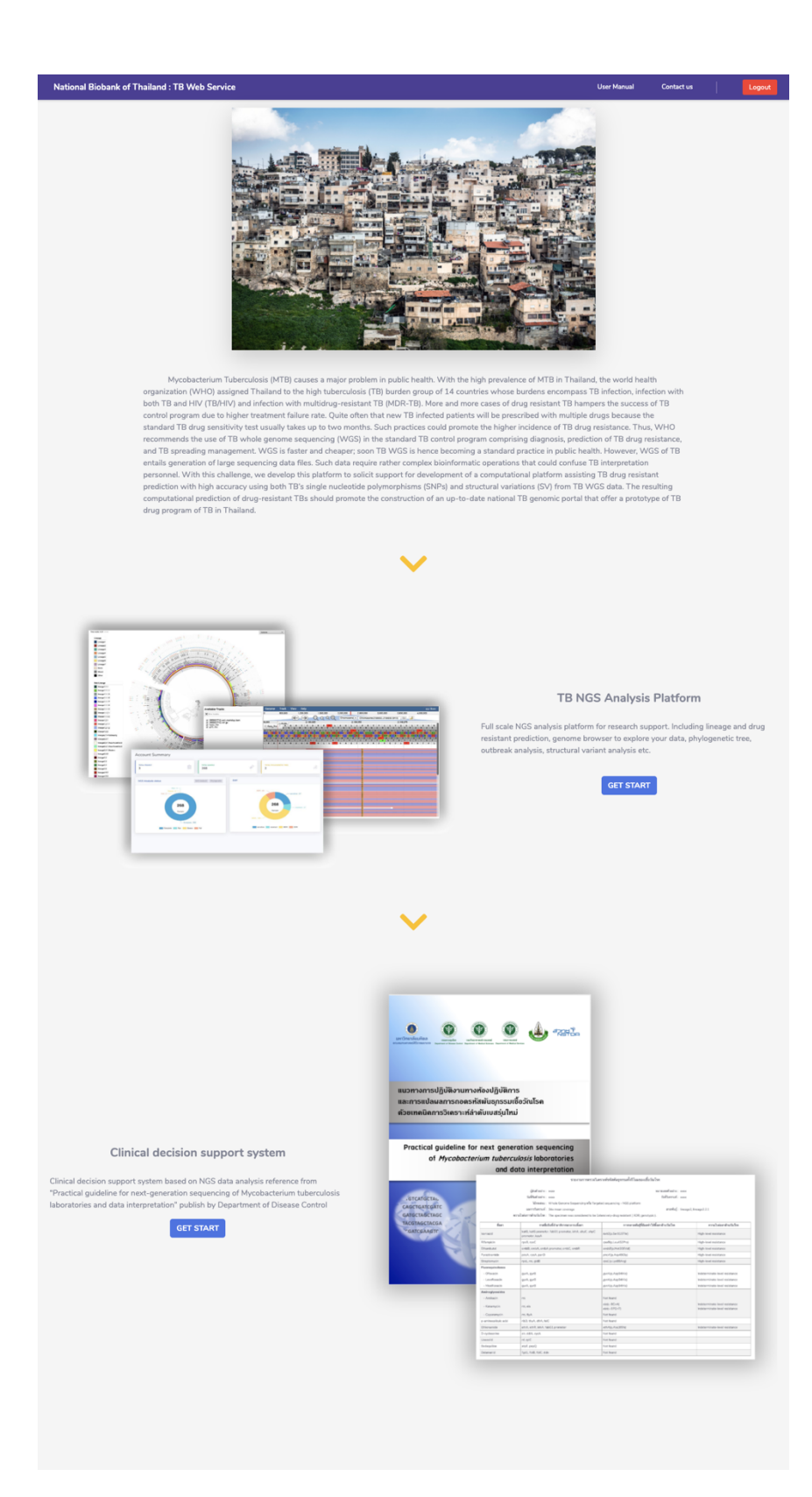

 เพื่อเข้าใช้งานระบบ clinical decision support system ให้เลื่อนมาที่หัวข้อ Clinical decision support system และกด ปุ่ม GET START

|                                                                                                    |                                                                           | 0 0                                                                                                    | ) <b>d</b> - mark                                                                                                    |                                                                                                    |                                                                                                    |
|----------------------------------------------------------------------------------------------------|---------------------------------------------------------------------------|----------------------------------------------------------------------------------------------------|----------------------------------------------------------------------------------------------------|----------------------------------------------------------------------------------------------------|----------------------------------------------------------------------------------------------------|
|                                                                                                    | แนวทางการปฏิบัติงานทา<br>ขละการแปลผลการกอตรเ<br>ตัวขเทคนิดการวิเคราะที่ล่ | งท้องปฏิบัติก<br>ทัสพันธุกธรมเ<br>าดับเบสรุ่มไท                                                                                                    | เร<br>ชื่อวัณโรค<br>ม่                                                                                                    |                                                                                                    |                                                                                                    |
| Clinical decision support system                                                                                                    | Proctical guideline for<br>of <i>Mycobacte</i>                            | r next gene<br>vium tuberc                                                                                                    | ration sequencing<br>ulosis laboratories                                                                                                    |                                                                                                    |                                                                                                    |
| inical decision support system based on NGS data analysis reference from<br>ractical guideline for next-generation sequencing of Mycobacterium tuberculosis<br>boratories and data interpretation <sup>*</sup> publish by Department of Disease Control | LOTCAFORTAL<br>CASCTRATECHIC<br>GATOCIASTRATE                             |                                                                                                    | vacuumend<br>(dotors: um<br>februars: um<br>Vacuu: vitus forms touristy of to<br>archerol. (to our comp<br>related which is our comp                                                                                                    | an unbedandapermed Primarian discharban<br>secondarian (som<br>statistican) - NO(pattern<br>andel() (som<br>Scherche)- degeweister () (SP), perspirit).                                                                                                    | #1.hmp131                                                                                                    |
| GET START                                                                                                    | TACGTAGCTACGA                                                             | he.                                                                                                    | validativeterarendar                                                                                                    | s-maradafilant Miaraturla'ın                                                                                                    | evalutoraturlatus                                                                                                    |
| OLI SIMAY                                                                                                    | GATCEAAETC                                                                | ter and                                                                                                    | natio, nationameter. Natio premate intel, alsof, employeemeter. ApaR                                                                                                    | 1453(a.(m1))79(                                                                                                    | High-local mainteen                                                                                                    |
|                                                                                                    |                                                                           | Element a                                                                                                    |                                                                                                    | (will):                                                                                                    | High-load existance                                                                                                    |
|                                                                                                    |                                                                           | Disekutul                                                                                                    | critit, crish, critit, provide, critit, critit                                                                                                    | and/p.hw000144                                                                                                    | High-load existence                                                                                                    |
|                                                                                                    |                                                                           |                                                                                                    |                                                                                                    |                                                                                                    | rep-menutaria                                                                                                    |
|                                                                                                    |                                                                           | Paratherine I                                                                                                    | 24.02.04                                                                                                    |                                                                                                    | the business and the second                                                                                                    |
|                                                                                                    |                                                                           | Paratrante<br>Seguraria<br>Parangindana                                                                                                    | (94, 10, pH                                                                                                    | actively and                                                                                                    | righ-lood martures                                                                                                    |
|                                                                                                    | R                                                                         | Pyrathuriada<br>Singhonacin<br>Pasanagain daasa<br>- (Pasach                                                                                                    | 91.0.98<br>pri.pri                                                                                                    | 9-12-245-14                                                                                                    | righ-and motions                                                                                                    |
|                                                                                                    | R                                                                         | Producta<br>Strategy of the<br>Products<br>- Products<br>- Strategy                                                                                                    | 91.70,98<br>91,97<br>91,97<br>91,97                                                                                                    | 01(3)24854g<br>241(3)24854g<br>241(3)242441g<br>241(3)242441g<br>241(3)242441g                                                                                                    | Ngh-lood Assistance                                                                                                    |
|                                                                                                    | R                                                                         | Australia<br>September<br>- Practi<br>- contraction<br>- filmitisch<br>Aufregesenter                                                                                                    | 94.929<br>(24.929<br>(24.929<br>(24.929<br>(24.929                                                                                                    | ec;;;;;;;;;;;;;;;;;;;;;;;;;;;;;;;;;;;;                                                                                                    | Ngh-Indirectors                                                                                                    |
|                                                                                                    | 2                                                                         | Publicati<br>Stephenute<br>- Dealer<br>- Schaste<br>- Schaste<br>Astrogrammer<br>- Schaste                                                                                                    | 76, 10, pB<br>pH, pH<br>pH, pH<br>pH, pH<br>pH, pH                                                                                                    | ecto uelling<br>prig. Aptieng<br>prig. Aptieng<br>prig. Aptieng<br>prig. Aptieng<br>prig. Aptieng<br>prig. Aptieng                                                                                                    | ingle-lood assistance<br>watereminates lead assistance<br>watereminate lead assistance<br>watereminate-lead assistance                                                                                                    |
|                                                                                                    | R                                                                         | Pystorida<br>Snytown<br>Prangundea<br>- Prangundea<br>- Snitauti<br>Antrograndea<br>- Snitauti<br>- Snitauti                                                                                                    | 96,00,00<br>90,00<br>90,00<br>90,00<br>90,00<br>90,00<br>90,00<br>90,00                                                                                                    | ext[                                                                                                    | Aph-bid solution<br>water-mails lead exclusion<br>water-mails lead exclusion<br>water-mails lead exclusion<br>Mater-mails lead exclusion                                                                                                    |
|                                                                                                    | R                                                                         | Postovika<br>Braynovit<br>Possola<br>- Statian<br>- Statian<br>- Statian<br>- Statian<br>- Statian<br>- Statian<br>- Statian                                                                                                    | 94.05.96<br>94.05.96<br>94.95<br>95.95<br>95. | ext(), patient           per(), patient           per(), patient                                                                                                    | ingly-load scatters<br>Materiality for a scatters<br>Materiality for a scatters<br>Materiality for a scatters<br>Materiality for a scatters                                                                                                    |
|                                                                                                    |                                                                           | Protocolas<br>Brogomecti<br>Personalis<br>- Chanalis<br>- Chanalis                                                                                                    | 94.m p#<br>pd, up<br>pd, up<br>pd, u                                                                         |                                                                                                    |                                                                                                    |
|                                                                                                    |                                                                           | Pathoniki<br>Tapanan<br>Panaganaki<br>- Shadi<br>- Shadi<br>- Shalash<br>- Shalash<br>- Shanyi<br>- Shanyi<br>I antoniki<br>I antoniki<br>Shahash                                                                                                    | 94. pdf<br>gaf, gaf<br>gaf, gaf<br>gaf, gaf<br>gaf, gaf<br>gaf, gaf<br>gaf, gaf<br>10, 80<br>10, 80<br>10, 80, 80<br>10, 80, 80<br>10, 80<br>1                                                                             | accurating<br>probation<br>probation | Alge-Indications                                                                                                    |
|                                                                                                    |                                                                           | Punkovski<br>Brightnam<br>Parageaden<br>Panath<br>Panath<br>Panath<br>Panath<br>Panath<br>Panath<br>Panath<br>                                                                                                    | 91-01-02 (0)<br>40-0-00<br>40-0-00<br>40-0-00<br>50-00<br>50    |                                                                                                    | Aphoni sustan<br>angenerati kon kadan<br>angenerati kon kadan<br>angenerati kon kadan<br>angenerati kon kadan<br>angenerati kon kadan<br>angenerati kon kadan                                                                                                    |
|                                                                                                    |                                                                           | Punkovski<br>Bopman<br>Paragoshom<br>- Smank<br>- Smank<br>- | 역사가 유명한<br>유사 유명<br>유사 유명<br>유사 유명<br>지, 유<br>지, 유<br>지, 유<br>지, 유럽<br>지, 슈테 (All All All All All All All All All Al                                                                                                    |                                                                                                    | Adjo ber socknos<br>station ministration<br>station ministration<br>station<br>station ministration<br>station<br>stati |

| tuberculosis                                          | Lagin 🖉                                                                                                    |
|-------------------------------------------------------|----------------------------------------------------------------------------------------------------|
|                                                       | Clinical decision support system Welcome to Thai TB clinical decision support system builded for analyse M. Tuberculosis whole genome sequencing data then generate clinical decision support report for clinical use.                                                                                       |
| TB NGS Platform      Clinical decision support system | Pipeline summary Our well craft NGS pipeline compose of reads quality filtering with Trimmomatic, reads alignment with BVA and variant calling with GATK4 (Platypus for Ion torrent). Users can come with either Fastg data for complete NGS analysis ov CPC data for lineage and drug resistant prediction. |
|                                                       | Notest: If you inferenting in full scale NGS analysis for research use please viat our TB NGS Analysis Planform.                                                                                                    |
|                                                       | C View your result Submission ID Search                                                                                                    |
|                                                       | VC Analyze your sample FastQ VCF                                                                                                    |
|                                                       | Choose sequencing platform         Illumina         Ion Torent         Upload your samples                                                                                                    |
|                                                       | Single or multiple sample upload<br>• For Illumina data, accept only pair end data. Your data must use _1.fastq.gz and _2.fastq.gz as file suffix.<br>• For Ion Torrent data, accept only single end data. Your data must use .fastq.gz as file suffix.<br>Paired Fastq.File ⊙                               |
|                                                       | Count File                                                                                                    |
|                                                       | (branky)                                                                                                    |
|                                                       | Submit                                                                                                    |

 ระบบจะนำท่านเข้าสู่หน้าหลัก เพื่ออัพโหลดไฟล์และเรียกดูผล การวิเคราะห์ โดยจะแบ่งออกเป็น
 ส่วนดังนี้

 แสดงลิงค์ทางลัดเพื่อไปยังหน้า อื่นๆ ของ TB web service

 เป็นส่วนที่ให้ผู้ใช้งานน้ำ run ID ที่ได้รับจากระบบมาใส่เพื่อเรียกดู ผลการวิเคราะห์

 เป็นส่วนการอัพโหลดไฟล์และ สั่งวิเคราะห์

## 4. การอัพโหลดไฟล์และสั่งวิเคราะห์จะมีให้เลือกสองรูปแบบคืออัพโหลดไฟล์ Fastq หรือ VCF โดยมีรายละเอียดดังนี้

## 4.1 เลือกอัพโหลดไฟล์ Fastq

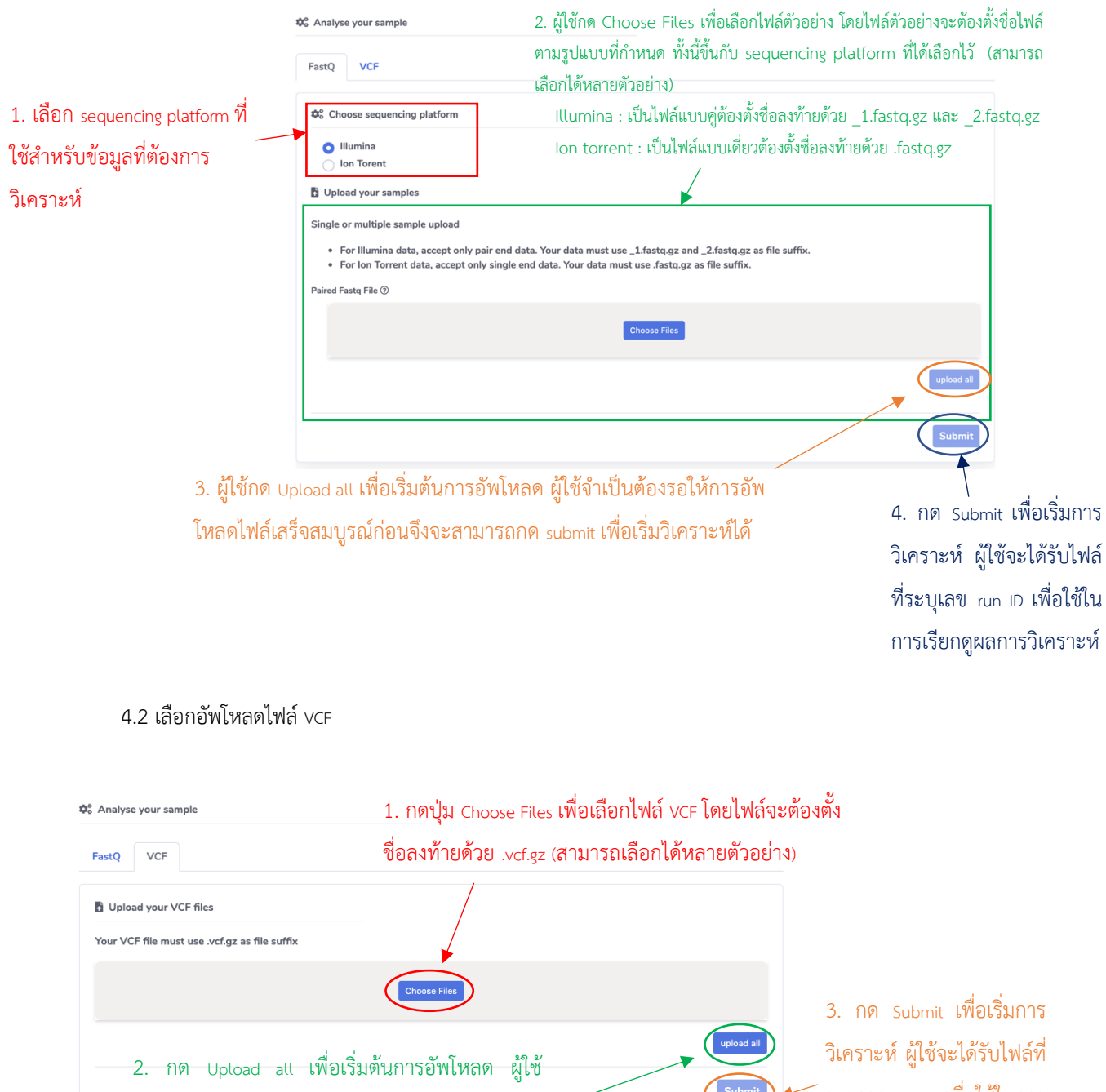

จำเป็นต้องรอให้การอัพโหลดไฟล์เสร็จสมบูรณ์ก่อน จึงจะสามารถกด Submit เพื่อเริ่มวิเคราะห์ได้ วิเคราะห์ ผู้ใช้จะได้รับไฟล์ที ระบุเลข run ID เพื่อใช้ในการ เรียกดูผลการวิเคราะห์ 5. นำ run ID มาใส่ในช่อง View your result และกด Search ระบบจะนำท่านไปยังหน้าเว็บเพื่อดูผลการวิเคราะห์

| ✿。 View your result                                                                                                    |                                                     |                                      |
|----------------------------------------------------------------------------------------------------|-----------------------------------------------------|--------------------------------------|
| Submission ID                                                                                                    | Search                                              | นำ run ID มาใส่ในช่องนี้และกด Search |
| \$€° Analyse your sample                                                                                                    |                                                     |                                      |
| FastQ VCF                                                                                                    |                                                     |                                      |
| ✿ Choose sequencing platform                                                                                                    |                                                     |                                      |
| • Illumina<br>Ion Torent                                                                                                    |                                                     |                                      |
| Dupload your samples                                                                                                    |                                                     |                                      |
| Single or multiple sample upload                                                                                                    |                                                     |                                      |
| <ul> <li>For Illumina data, accept only pair end data. Your data must use _1.fastq.gz a</li> <li>For Ion Torrent data, accept only single end data. Your data must use .fastq.g:</li> </ul> | nd _2.fastq.gz as file suffix.<br>z as file suffix. |                                      |
| Paired Fastq File ③                                                                                                    |                                                     |                                      |
|                                                                                                    | Choose Files                                        |                                      |
|                                                                                                    |                                                     | upload all                           |
|                                                                                                    |                                                     | Submit                               |

6. ผู้ใช้สามารถดูข้อมูลการวิเคราะห์ได้จากตารางในหน้า Dashboard ซึ่งมีรายละเอียดดังนี้

|                       | ผู้ใช้สามารถกรองข้อมูล         | หรือค้นหาข้อมูลได้จากการพิมพ์            |                          |
|-----------------------|--------------------------------|------------------------------------------|--------------------------|
| Dashboard             | key word ลงไปในช่องนี้         | เช่น พิมพ์คำว่า Lineage 1 ตาราง          |                          |
| Show 10 🗢 entries     | งะแสดงพลเนพ.เรต.เอย            | ำงทเบน lineage 1 เท่านน                  | Search:                  |
| Sample ID             | 11 Status 11                   | Detail                                   | Date Analysed            |
| Sample6               | Queuing                        |                                          | 2020-06-03               |
| Sample5               | Running 30%                    |                                          | 2020-06-03               |
| Sample4               | Completed Lineage 4            | sensitive Full Report                    | 2020-06-03               |
| Sample3               | Completed Lineage 4            | resistant Full Report                    | 2020-06-03               |
| Sample2               | Completed Lineage 2            | XDR Full Report                          | 2020-06-03               |
|                       | × (d.                          | ع دخام الد د                             | عدط عط                   |
| มนท 1 ขอมูล sample ID | คอลมนท 2 แสดงสถานะการ          | คอลมนท 3 แสดงเบอรเซนต                    | คอลมนท 4 แสดงวนทและ      |
|                       | สั่งงาน โดยจะมี 3 สถานะคือ     | ความคืบหน้าของการวิเคราะห์               | เวลาที่การวิเคราะห์เสร็จ |
|                       | 1. Queuing (รอคิว)             | และเมอการวเคราะหเสรจสน                   |                          |
|                       | 2 Bunning (กำลังประบาลผล)      | วะบบงะเข้าข้อมู่ส Lineage,               |                          |
|                       | 3 Completed (เสร็จสมบุรณ์)     | Drug resistant type <b>และลิงค์เพื่อ</b> |                          |
|                       | S. Completed (Bira Valad gaba) | ไปยังหน้า report                         |                          |

7. เมื่อกดปุ่ม Full report ผู้ใช้สามารถดูรายงานผลการวิเคราะห์และดาวน์โหลด PDF file ของรายงานได้จากหน้านี้

## กด Back เพื่อกลับไปยัง

|                      |                                                                         | กดไอคอนนี้เพื่อดาวน์โหลด                  | หน้า Dashboarc<br>\                        |  |
|----------------------|-------------------------------------------------------------------------|-------------------------------------------|--------------------------------------------|--|
| Report               | PDF file ของรายงาน ~                                                    |                                           |                                            |  |
|                      | รายงานการตรวจวิเคร                                                      | าะห์รหัสพันธุกรรมทั้งจีโนมของเชื้อวัณโรค  |                                            |  |
| ผู้สังด้วอย่าง :     |                                                                         |                                           |                                            |  |
| วันที่               | รับตัวอย่าง: 03-Sep-2020                                                | วันที่วิเคราะห์ : 03-Sep-2020             |                                            |  |
|                      | วิธีทดสอบ : Whole Genome Sequencing หรือ Targeted se                    | quencing - NGS platform                   |                                            |  |
| ผลกา                 | ารวิเคราะห์ :                                                           | สายพันธุ์ :                               | lineage4, lineage4.4                       |  |
| ความไวต่อการต่       | ก้านวัณโรค : The specimen was considered to be drug res                 | istant                                    |                                            |  |
| ชื่อยา               | ราธชื่อยืนที่นำมาพิจารณาภาวะดื้อยา                                      | การกลายพันธุ์ที่มีผลทำให้ตื้อยาด้านวัณโรค | ความไวต่อยาด้านวัณ โรค                     |  |
| Isoniazid            | katG, katG promoter, fabG1 promoter, inhA, ahpC,<br>ahpC promoter, kasA | Not found                                 |                                            |  |
| Rifampicin           | гроВ, гроС                                                              | <i>гроВ</i> (р.Ser450Trp)                 | High-level resistance<br>(High confidence) |  |
| Ethambutol           | embB, embA, embA promoter, embC, embR                                   | Not found                                 |                                            |  |
| Pyrazinamide         | pncA, rpsA, panD                                                        | pnc4(p.Thr76Pro)                          | High-level resistance<br>(High confidence) |  |
| Streptomycin         | rpsL, rrs, gidB                                                         | Not found                                 |                                            |  |
| Fluoroquinolones     |                                                                         |                                           |                                            |  |
| - Ofloxacin          | gyrA, gyrB                                                              | Not found                                 |                                            |  |
| - Levofloxacin       | gyrA, gyrB                                                              | Not found                                 |                                            |  |
| - Moxifloxacin       | gyrA, gyrB                                                              | Not found                                 |                                            |  |
| Aminoglycosides      |                                                                         |                                           |                                            |  |
| - Amikacin           | rrs                                                                     | Not found                                 |                                            |  |
| - Kanamycin          | rrs, eis                                                                | Not found                                 |                                            |  |
| - Caperomycin        | rrs, tlyA                                                               | Not found                                 |                                            |  |
| p-aminosalisyic acid | ribD, thyA, dfrA, folC                                                  | Not found                                 |                                            |  |
| Ethionamide          | ethA, ethR, inhA, fabG1 promoter                                        | Not found                                 |                                            |  |
| D-cycloserine        | alr, ddlA, cycA                                                         | Not found                                 |                                            |  |
| Linezolid            | rrl, rpIC                                                               | Not found                                 |                                            |  |
| Bedaquiline          | atpE, pepQ                                                              | Not found                                 |                                            |  |
| Delamanid            | fgd1, fbiB, fbiC, ddn                                                   | Not found                                 |                                            |  |